## Registration Procedure in LPSE of Ministry of Public Work and People Housing For Foreign Vendor (for SPSE 3.6)

1. LPSE of Ministry of Public Work and People Housing can be accessed in url address http://lpse.pu.go.id. For English Version you can click "**English**" button on the top left.

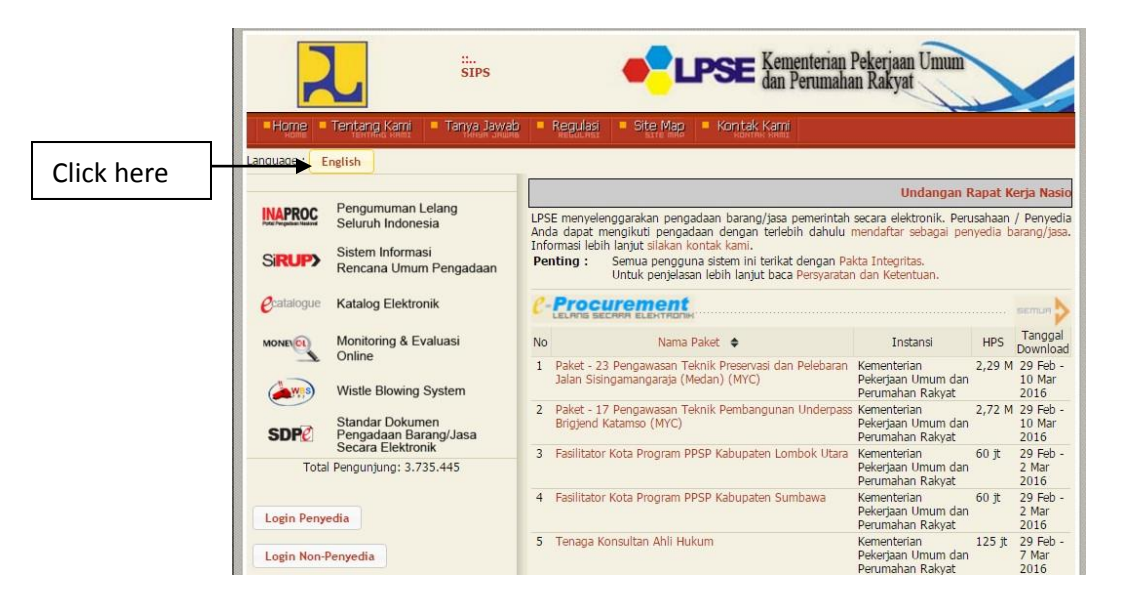

2. This is Display View LPSE of Ministry of Public Work and People Housing English Version. For foreign vendor registration, click "**register as vendor**".

|               | SIPS                                                          |     | dan Peruma                                                                                              | an Pekerjaan Umu<br>ahan Rakyat                          |                            |                            |
|---------------|---------------------------------------------------------------|-----|----------------------------------------------------------------------------------------------------|----------------------------------------------------------|----------------------------|----------------------------|
| -Home -       | About Us Q & A                                                | 6   | Regulation Site Map Contact Us                                                                          |                                                          |                            |                            |
| Language : In | donesia                                                       |     |                                                                                                    |                                                          |                            |                            |
|               | Deserve Labora                                                | -   | Undangan Rapat Ke                                                                                       | rja Nasional LPSE 20                                     | )15                        |                            |
| INAPROC       | Seluruh Indonesia                                             | LPS | E provides electronic government procurement s<br>curement by register as vendor. For more informations | ystem. Your compan<br>please contact us.                 | iy can pa                  | ticipate in                |
| Sirup>        | Sistem Informasi<br>Rencana Umum Pengadaan                    | Im  | portaint: All users are bound to Integrity Pact.<br>For further information, please read Terms          | and Conditions.                                          |                            |                            |
| Catalogue     | Katalog Elektronik                                            |     |                                                                                                    |                                                          |                            | RLL                        |
| MONELOL       | Monitoring & Evaluasi                                         | No  | Tender Name 🗢                                                                                           | Agency                                                   | Self<br>Estimated<br>Price | Download<br>Date           |
|               | Wistle Blowing System                                         | 1   | Paket - 23 Pengawasan Teknik Preservasi dan<br>Pelebaran Jalan Sisingamangaraja (Medan) (MYC)           | Kementerian<br>Pekerjaan Umum<br>dan Perumahan<br>Rakvat | 2,29 M                     | 29 Feb -<br>10 Mar<br>2016 |
| SDP           | Standar Dokumen<br>Pengadaan Barang/Jasa<br>Secara Elektronik | 2   | Paket - 17 Pengawasan Teknik Pembangunan<br>Underpass Brigjend Katamso (MYC)                            | Kementerian<br>Pekerjaan Umum<br>dan Perumahan<br>Rakvat | 2,72 M                     | 29 Feb -<br>10 Mar<br>2016 |
| Vendor Log    | in                                                            | 3   | Fasilitator Kota Program PPSP Kabupaten Lombok<br>Utara                                                 | Kementerian<br>Pekerjaan Umum<br>dan Perumahan<br>Rakyat | 60 jt                      | 29 Feb -<br>2 Mar<br>2016  |
| Non-Vendor    | Login                                                         | 4   | Fasilitator Kota Program PPSP Kabupaten Sumbawa                                                         | Kementerian<br>Pekerjaan Umum<br>dan Perumahan           | 60 jt                      | 29 Feb -<br>2 Mar<br>2016  |

3. Choose "International', Enter your email address and click "register". You have to download "Registrasion Form(Form\_Penyedia.xls)" for completing registration procedure and activation access code.

| SIPS<br>SPSE ICB                                                                                                    | dan Perumahan Rakyat |
|----------------------------------------------------------------------------------------------------|----------------------|
| Home About Us Q & A Regulation Reduction Reduction                                                                                                    | Site Map Contact Us  |
| Registration - 1         We need to verify your email address before registration to LPSE.         Make sure your email address is correct         Vendor:       National         mail ad       National         Email ad       International         Please download the forms for verification purpose.       1. Registration Form (Form_Penyedia.xls)         2. Participation Form (Formulir_Keikutsertaan.doc)       We will send you email for further instructions. |                      |

| 2                                                                                    | ::<br>SIPS<br>SPSE ICB                  | dan Perumahan Rakyat           |
|--------------------------------------------------------------------------------------|-----------------------------------------|--------------------------------|
| Home About Us                                                                        | ■ Q & A<br>0 5 A                        | Regulation Site Map Contact Us |
| Registration - 1<br>We need to verify your email addr<br>Make sure your email addres | ess before registration<br>s is correct | to LPSE.                       |
| Email address: dianriana@pu.go.id                                                    | 1                                       | Download and                   |
| Registration Form (Form_F                                                            | Penyedia.xls)                           | fill this form                 |
| We will send you email for further<br>Register Back                                  | instructions.                           |                                |

4. Then you will receive an email reply from admin (admin.pu@lpse.lkpp.go.id). To continue with the registration process you must click on the registration link.

| ) (LPSE)                                                               | Konfirmasi Pendaftaran Rekanan - WorldClient - Mozilla Firefox                                                                                                    |
|------------------------------------------------------------------------|----------------------------------------------------------------------------------------------------|
| (i 🌠 m                                                                 | iail. <b>pu.go.id</b> /WorldClient.dll?Session=AKXCCGGQSXHOC&View=BlankMessage&External=Yes&Number=1957&FolderId=0                                                                                                    |
| 6                                                                      | 6 6 8 9 0 8 0 7 7 8                                                                                                    |
| <ul> <li>Subject</li> <li>To:</li> <li>From:</li> <li>Date:</li> </ul> | t: (PSE) Konfirmasi Pendaftaran Rekanan<br>dianrinan@pu.go.id<br>admin pu@jose.ikpp.go.id<br>08/29/201799:27 AM                                                                                                    |
| -78705<br>Kepada<br>di<br>Tempat                                       | 07758842218674<br>Yth. Pemilik email dianriana@pu.go.id                                                                                                    |
| Sebelu<br>Secara<br>online<br>dapat :                                  | xnya perkenankan kami mengucapkan terima kasih atas partisipasi Bapak/Ibu pada Layanan Pengadaan<br>Elektronik (LFSE). Dengan menerima email ini maka Bapak/Ibu telah melakukan pendaftaran secara<br>pada Sistem Pengadaan Secara Elektronik (SFSE), untuk tindakan selanjutnya kami mohon Bapak/Ibu<br>mengklik atau menyalin (copy) alamat link dibawah ini kedalam web browser: |
| <u>Silaka</u><br>dan pa                                                | <u>n klik link ini untuk melanjutkan pendaftaran</u><br>ste ke web browser Anda.                                                                                                    |
| Demiki                                                                 | an penjelasan kami, atas perhatian dan kerjasama yang baik diucapkan terima kasih.                                                                                                    |
| Hormat<br>Pengel                                                       | kami,<br>ola LPSE                                                                                                    |
| Dear,<br>The ow<br>First                                               | ner of email dianriana@pu.go.id<br>of all, we would like to thank You for your registration in LPSE. In order to continue Your<br>averoup process, please ditty the link below:                                                                                                    |
| Click                                                                  | to continue Your registration process                                                                                                    |
| and pa                                                                 | ste it into your browser.                                                                                                    |
| Thank                                                                  | You for Your attention.                                                                                                    |
| Sincer                                                                 | ely,                                                                                                    |
| LPSE A                                                                 | dministrator                                                                                                    |

- 5. then you must fill out the registration form.
  - User ID and Password : You have to remember the User ID and password.
  - Company/ Expert Name : Name of Your Company or Name of Expert (for Individual Consultant)
  - Company /Expert address
- : Address of your Company
- : fill in with the Indonesian tax id number (NPWP) or • Tax ID Number you can fill **00.000.000.000.000** if you don't have Indonesian tax id number

| 2                                                                                                    | sips CIPSE Kementerian Pekerjaan Umum<br>dan Perumahan Rakyat                                                      |
|----------------------------------------------------------------------------------------------------|----------------------------------------------------------------------------------------------------|
|                                                                                                    | Q & A     Regulation = Site Map = Contact Us     Site map = Contact Us     Contact Us                              |
| Registration #2                                                                                                  |                                                                                                    |
| User ID **                                                                                                    | testpupr                                                                                                    |
| Password*                                                                                                    |                                                                                                    |
| Verify Password (Verifikasi) *                                                                                   |                                                                                                    |
| Company / Expert Name *                                                                                          | Sample Company                                                                                                    |
| Company / Expert Address *                                                                                       |                                                                                                    |
| Tax ID Number *                                                                                                  |                                                                                                    |
| Phone *                                                                                                    |                                                                                                    |
| Email Address                                                                                                    | dianriana_dw@ymail.com                                                                                             |
| Web Site                                                                                                    |                                                                                                    |
| <ul> <li>Mandatory</li> <li>Use simple User ID (easy to<br/>Note : LPSE will send you an<br/>Register</li> </ul> | remember). It will be used to log into LPSE Website.<br>email (check your inbox and spam folder) for verification. |
| 29 Februari 2016                                                                                                 | 15:02 © 2006-2016 Lembaga Kebijakan Pengadaan Barang/Jasa Pemerintah (LKPP)                                        |

6. If your registration is successful, you will receive email notification that contains a user ID, name and address of the company but the user ID is not activated. For UserID activation for foreign vendor please send email to eprocadm@pu.go.id or eprocadm@gmail.com and please attach colorful scanned version of your company documents (Company Profile, BUJKA etc) or for individual expert please attach colorful scanned version of your documents (ID, diploma, education certificate, skill certificate, or association certificate etc) and Registration Form(Form\_Penyedia.xls)

|   | admin.pu@lpse                                                                | .lkpp.go.id                                                        |                                                                                                    | Feb 8 ☆                                                                                                    | *                         |     |  |  |
|---|------------------------------------------------------------------------------|--------------------------------------------------------------------|----------------------------------------------------------------------------------------------------|----------------------------------------------------------------------------------------------------|---------------------------|-----|--|--|
|   | ito me 🖃                                                                     |                                                                    |                                                                                                    |                                                                                                    |                           |     |  |  |
| Ą | Indonesian -                                                                 | English -                                                          | Translate message                                                                                                    | Turn off for: Ind                                                                                          | onesiar                   | n × |  |  |
|   | -2180234206040                                                               | 969133                                                             |                                                                                                    |                                                                                                    |                           |     |  |  |
|   | Kepada Yth.                                                                  |                                                                    |                                                                                                    |                                                                                                    |                           |     |  |  |
|   | Pemilik email epr                                                            | ocadm40@g                                                          | mail.com                                                                                                    |                                                                                                    |                           |     |  |  |
|   | di                                                                           |                                                                    |                                                                                                    |                                                                                                    |                           |     |  |  |
|   | Tempat                                                                       |                                                                    |                                                                                                    |                                                                                                    |                           |     |  |  |
|   | Terima kasih telah<br>(SPSE). Bersama<br>ID: AITINYO untu<br>RW 006 kel.Klas | h melengkapi<br>a ini kami infor<br>ik mengasosia<br>saman Distrik | formulir pendaftaran online pada 3<br>masikan kembali bahwa pada siste<br>isikan <b>PT. AITINYO INTI PERSADA</b><br>5 <b>Sorong Timur Kota Sorong</b> . | Sistem Pengadaan Secara Elekti<br>em kami Bapak/Ibu menggunaka<br>A yang beralamat di <b>JL. Setiaki</b> I | onik<br>1 User<br>RT 002/ | I   |  |  |
|   | Demikian penjela                                                             | san kami, ata:                                                     | s perhatian dan kerjasama yang b                                                                                                    | aik diucapkan terima kasih.                                                                                |                           |     |  |  |
|   |                                                                              |                                                                    |                                                                                                    |                                                                                                    |                           |     |  |  |
|   | Hormat kami,                                                                 |                                                                    |                                                                                                    |                                                                                                    |                           |     |  |  |
|   | Pengelola LPSE                                                               |                                                                    |                                                                                                    |                                                                                                    |                           |     |  |  |
|   |                                                                              |                                                                    |                                                                                                    |                                                                                                    |                           |     |  |  |
|   | FOR FOREIGN V                                                                | ENDOR                                                              |                                                                                                    |                                                                                                    |                           |     |  |  |
|   | Dear,                                                                        |                                                                    |                                                                                                    |                                                                                                    |                           |     |  |  |
|   | The owner of ema                                                             | ail <u>eprocadm</u>                                                | 40@gmail.com                                                                                                    |                                                                                                    |                           |     |  |  |
|   | Thank you for con                                                            | mpleting the c                                                     | nline registration form on SPSE. A                                                                                                    | Along with this email, we would like                                                                       | e to                      |     |  |  |
|   | remind You that Y                                                            | our User ID :                                                      | AITINYO is associated to PT. AITII                                                                                                    | NYO INTI PERSADA located at J                                                                              | L.                        |     |  |  |
|   | Setiaki RT 002/ H                                                            | RW 006 Kel.K                                                       | lasaman Distrik Sorong Timur P                                                                                                    | Kota Sorong. In order to get you                                                                           | Jr<br>thee                |     |  |  |
|   | been verified we                                                             | will send You                                                      | email immediately                                                                                                    | Your document. If Your document                                                                            | Thas                      |     |  |  |
|   | Thank You for Your attention.                                                |                                                                    |                                                                                                    |                                                                                                    |                           |     |  |  |
|   | Cineershi                                                                    |                                                                    |                                                                                                    |                                                                                                    |                           |     |  |  |
|   | Sincerely,                                                                   |                                                                    |                                                                                                    |                                                                                                    |                           |     |  |  |

7. After the user id is active, you will receive email notification, and you can login and and can participate in the auction in **Http://lpse.pu.go.id**.

| to me 🖃                                                                                                    | se.I                                    | (pp.go.id                                                              |                                                                                                    | Feb 8 🏠 🔦                                                                                     |
|----------------------------------------------------------------------------------------------------|-----------------------------------------|------------------------------------------------------------------------|----------------------------------------------------------------------------------------------------|-----------------------------------------------------------------------------------------------|
| Indonesian <del>•</del>                                                                                      | >                                       | English 🕶                                                              | Translate message                                                                                          | Turn off for: Indonesian                                                                      |
| 83818263671<br>Kepada Yth.<br>Pemilik email <u>s</u><br>di<br>Tempat                                         | 6298<br>epro                            | 2791<br>cadm40@gn                                                      | nail.com                                                                                                   |                                                                                               |
| Pendaftaran a<br>Bapak/Ibu mer<br>beralamat di <b>J</b>                                                      | nda t<br>nggur<br>L. Se                 | telah disetuju<br>nakan User II<br>etiaki RT 002                       | i. Bersama ini kami informasikan ke<br>D: AITINYO untuk mengasosiasikar<br>V RW 006 kel.Klasaman Distrik S | embali bahwa pada sistem kami<br>n PT. AlTINYO INTI PERSADA yang<br>sorong Timur Kota Sorong. |
| Demikian penj                                                                                                | elasa                                   | an kami, atas                                                          | perhatian dan kerjasama yang bai                                                                           | k diucapkan terima kasih.                                                                     |
| Hormat kami,<br>Pengelola LPS                                                                                | ε                                       |                                                                        |                                                                                                    |                                                                                               |
| Dear,<br>The owner of o<br>Your registrati<br>User ID : <b>AITIN</b><br><b>kel.Klasamar</b><br>Thank You for | email<br>on ha<br>IYO i<br>Dist<br>Your | Semail<br>as been appr<br>is associated<br>trik Sorong<br>r attention. | oved by LPSE. Along with this emains to PT. AITINYO INTI PERSADA loc<br>Timur Kota Sorong.                 | il, we would like to remind You that You<br>ated at JL. Setiaki RT 002/ RW 006                |
| Sincerely,<br>\${nama_naniti                                                                                 | a}                                      |                                                                        |                                                                                                    |                                                                                               |
| ofinania_banna                                                                                               |                                         |                                                                        |                                                                                                    |                                                                                               |

8. For further information, please contact us in Pusdatin Building on 1<sup>st</sup> Floor, Jl.
 Pattimura 20, Kebayoran Baru, South Jakarta. Phone Number : +62 21 7255789 Email
 : eprocadm@pu.go.id